# DeepEX 边坡稳定性分析

#### 筑信达 詹毕顺

由于边坡表面倾斜,其上岩土体具有从高向低滑动的趋势。在土体自重、降雨以及其他外力作用下,边坡可能会失去原 有稳定状态而破坏,从而诱发滑坡、泥石流等自然灾害,造成生命和财产损失。因此,对各类边坡进行稳定性分析,确定其 安全系数,具有重要意义。DeepEX 不仅能够进行深基坑设计,而且具有强大的边坡稳定性分析功能。本文主要介绍 DeepEX 中边坡稳定性分析的常用方法以及操作步骤,并利用实际案例进行演示验证。

# 1.常用分析方法

Plateleielaieleie

目前常用的边坡稳定分析方法主要有:极限平衡分析法、数值分析法以及极限平衡和数值分析相结合的方法。数值分析 法可以对边坡施工过程进行模拟,反映边坡周围复杂的水文地质条件,考虑土体本构等影响。但是其概念较难理解,计算速 度慢,对计算机性能要求较高,因此使用较少。而极限平衡分析法具有概念清晰、计算速度快、工程实践经验丰富等特点, 在边坡设计软件中得到广泛应用。

与其他设计软件类似, DeepEX 也是利用极限平衡法进行边坡稳定性分析。具体来说主要有瑞典条分法、毕肖普法(Bishop method)、摩根斯顿-普赖斯法(Morgenstern-Price method,下文简称 M-P 法)以及斯宾塞法(Spencer method)。

由于边坡稳定性分析实际上是一个高次超静定问题,为了使问题可解,必须引入一系列假定将滑动土体划分为一系列土 条进行分析。因此,准确的说,上述四种方法应该称为极限平衡条分法。而这四种分析方法之间的区别主要在于计算时的假 定不同,主要包括滑动面形状、是否考虑条间力以及是否满足平衡条件等。上述四种分析方法的具体差异,详见表1。

| 方法           | 滑动面形状 | 骨动面形状 条间作用力 力矩平衡 |    | 水平力平衡 | 竖向力平衡 |
|--------------|-------|------------------|----|-------|-------|
| 瑞典条分法        | 圆弧形   | 不考虑              | 满足 | 不满足   | 不满足   |
| 毕肖普法         | 圆弧形   | 考虑               | 满足 | 不满足   | 满足    |
| 斯宾塞法         | 任意形状  | 条间作用力的合力平行       | 满足 | 满足    | 满足    |
| <b>M-P</b> 法 | 任意形状  | 假定条间作用力的合力方向     | 满足 | 满足    | 满足    |

表1 四种极限平衡分析方法的比较

从上述对比可以看出,由于忽略了条间作用力,瑞典条分法所计算的安全系数较小(一般偏低 5%-10%),工程应用偏于 保守;毕肖普法与其他条分法的计算结果基本相同,但仅适用于圆弧形滑动面;斯宾塞方法在一些条件下会出现收敛困难的 问题,如滑裂面包含拉裂缝、充水等情况;而 M-P 法计算结果较为准确,适用于大多数情形。

## 2. DeepEX 中边坡分析操作概述

在 DeepEX 中进行边坡稳定性分析时,其操作思路大体可以分为以下三步:1)建立边坡模型;2)边坡分析设置;3)分析计算。

其中,边坡建模和分析计算操作比较简单。DeepEX 提供了两种边坡建模方法,一种是直接建模,另外一种是 DXF 文件 导入建模。当边坡形状比较复杂或者已有现成的 DXF 文件时,用户可以直接导入 DXF 文件建立边坡模型。当边坡比较简单 时,可以在【一般】选项→【地表设置选项】中选择【左侧斜坡】或【右侧斜坡】选项,即可打开编辑边坡的对话框,如图 1 所示。在该对话框中可以编辑边坡坡度、放坡类型、台阶尺寸等数据,从而创建出边坡模型。分析计算只需点击【计算边坡】 按钮即可,计算完成之后就能得到相应的安全系数结果。唯一需要注意的是,在进行边坡稳定性计算之前,必须先完成常规 计算。

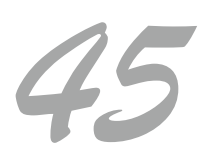

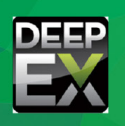

\* #(#)#(#)#(#)#(#)

| ✓ 修改地表形状- 放坡选项                             | 28   |
|--------------------------------------------|------|
| 1. 放坡的位置                                   |      |
| <ul> <li>○ 基坑左側</li> <li>○ 基坑右側</li> </ul> |      |
| 定义城度                                       |      |
| ◎ 指定坡脚                                     |      |
| ○ V/H (竖直高度/水平宽度)法 V 1.5 to H 1            |      |
| 3. 放坡类型                                    |      |
| ◎ 坡脚无平台                                    | -    |
|                                            | ACC. |
|                                            |      |
| 4.标高和台阶尺寸                                  |      |
| 第៉續标高 0 平台贯度 5                             |      |
| 台阶标高 10                                    |      |
| 5. 放坡的阶段                                   |      |
| ◎ 全部阶段                                     |      |
| ○从阶段      至                                |      |
| 确定                                         | 取消   |
|                                            |      |

图1 设置边坡形状

在建立边坡模型后,边坡稳定性分析中最关键的操作就是边坡分析设置。首先,用户需要在【边坡】选项中勾选【整体稳定性分析】(如图2),才能进行边坡稳定性分析设置。勾选之后,单击【选项】按钮即可打开【边坡稳定性分析选项】对话框,如图3所示。在该对话框中用户可以选择边坡稳定性分析方法,设置圆弧中心范围、半径搜索方法,选择是否考虑边坡周围基础荷载、支撑极限承载力以及是否考虑坡顶土体拉裂等。完成边坡分析设置之后,即可进行稳定性计算。

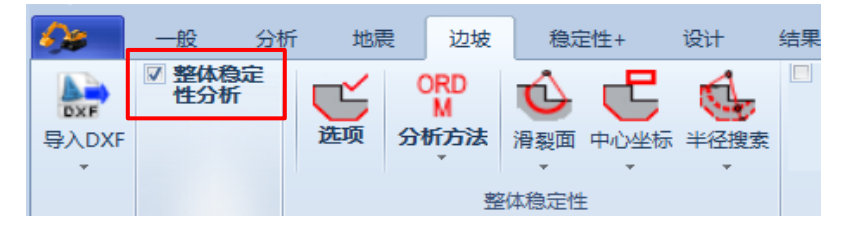

图 2 【边坡】选项

| 。                                                                               |                                  |                         |          |          |                      | 23 |
|---------------------------------------------------------------------------------|----------------------------------|-------------------------|----------|----------|----------------------|----|
| 8. 拉力梨罐           1. 分析方法         2. 圆弧           定义圆弧搜索的网格间         创建搜索网格或搜索员 | (中心 <mark>3. 半1</mark><br>距<br>気 | 径搜索 <mark>4. 主</mark> 动 | /被动 5. 3 | 5撑 6. 其他 | <mark>7. 三维荷载</mark> |    |
| Rectangle with co                                                               | oordinates r                     | elative to wall         | L        |          | -                    |    |
| 小平接系纪国<br>左 <sup>一6</sup><br>步数 5                                               | 35.617 ft                        | 1 右                     | 65. 617  | ft       |                      |    |
| · 垂直搜索范围<br>顶部 13<br>步数 5                                                       | 31.234 ft                        | t 底部                    | 0        | ft       |                      |    |
| - 旋转角度(矩形搜索)                                                                    |                                  | 旋转                      | 0        | •        |                      |    |

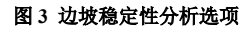

# 3 算例演示

本案例来自于 Giam 和 Donald (1989) 给出解答的一系列边坡分析案例中最简单的一个。Giam 和 Donald 得到的计算结果在全世界范围内得到了广泛认可,因此他们的案例成为各种边坡分析软件的验证案例。本文选取该案例来验证 DeepEX 计

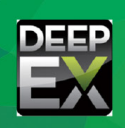

算结果的准确性。案例边坡尺寸如下图 4 所示,边坡只包含一种土体, 其重度 γ =20.0kN/m<sup>3</sup>,粘聚力 c=3 kN/m<sup>2</sup>,内摩擦角 Φ=30°。整个分析 过程中不考虑地下水的影响。Giam 和 Donald 计算得到的安全系数为 1.00。

· statetetetetete

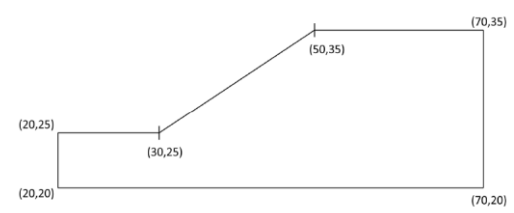

在 DeepEX 中建立图 4 所示边坡模型时,可以在【修改地表形状-放 坡选项】对话框中设置边坡参数。各类参数按照图 5 输入即可得到如 图 6 所示的边坡模型。

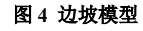

|           |           |       |          | 2     |
|-----------|-----------|-------|----------|-------|
| 1. 放坡的位   | 盂         |       |          |       |
| ○ 基坑左侧    | n]        | ◎ 基   | 抗右侧      |       |
| 定义坡度      |           |       |          |       |
| ○ 指定坡脚    | р 30 °    |       |          |       |
| 🧿 ४/४ ( 🖳 | 直高度/水平宽度) | 法     | V 1 to H | 2     |
| 3. 放坡类型   | <u>u</u>  |       |          |       |
| ◯ 坡脚无斗    | 2台        |       |          | H     |
| ◯ 坡脚有斗    | 2台        |       |          | angle |
| 🧿 台阶式放    | 贞坡        |       |          |       |
| 4. 标高和台   | 阶尺寸       |       |          |       |
|           | 靠墙标高 25   |       | 平台宽度 10  |       |
|           | 스러 슈퍼     |       |          |       |
|           | 리에 하는 것이  |       |          |       |
| 5. 放坡的险   | 假         |       |          |       |
| ○ 全部阶段    | ę         | 🧿 本阶段 |          |       |
| ◎ 从阶段     | 0         | 至 1   |          |       |
|           |           |       | 确定       | 取消    |

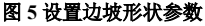

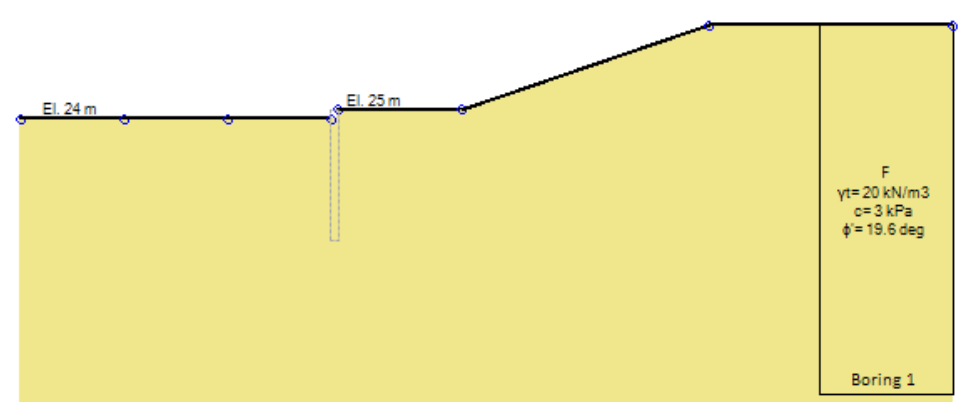

图 6 DeepEX 中建立的边坡模型

建立模型之后,即可在【边坡】选项中勾选【整体稳定性分析】,然后点击【选项】按钮,在弹出的【边坡稳定性分析选项】对话框中进行分析设置,具体如图 7~8 所示。边坡稳定性分析设置中最核心的操作是确定计算的搜索范围,包括滑弧圆 心以及半径搜索区域的设置。确定搜索范围后,DeepEX 采用区格搜索法来计算最危险滑动面。区格搜索法是指将搜索区域划 分成小的区格,在每一个区格点计算出一个安全系数,再对所有安全系数进行比较,找出最小安全系数,其所对应的滑动面 即为最危险滑动面。该方法的特点是搜索范围广,不会陷入局部极小值,适合计算机计算。

由于本案例较为简单,边坡分析中主要涉及到边坡分析中的分析方法、圆弧中心以及半径搜索三个具体标签。在【分析 方法】中选择毕肖普法。在【圆弧中心】中可以设置滑动圆弧圆心的搜索区域,为了尽可能得到最小安全系数,可以将搜索 范围确定在一个相对较大的区域内。一般搜索区域水平方向应该覆盖从坡顶到坡底的范围,竖直方向应该为 3-4 倍坡高,对 于一些复杂情况的边坡需要通过多次试算来确定具体的搜索范围。本例设为从坡底到坡顶的一个 30m×40m 的矩形区域,具体 参数见图 7。在【半径搜索】中可以利用不同方法设置圆弧半径的搜索范围。由于本例为均质边坡,最危险滑动圆弧一定通过 坡脚,故可以通过勾选【指定精确坐标】选项设定两个半径搜索临界点来确定半径搜索范围,其中一点必定通过坡脚(10,25), 另一点可以设为(10,0),整个半径搜索长度约为 2 倍坡高。

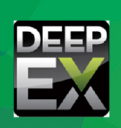

| 🕦 边坡稳定性分析选项                                  | ξ                                         |  |  |  |  |  |  |
|----------------------------------------------|-------------------------------------------|--|--|--|--|--|--|
| 8. 拉力製罐<br>1. 分析方法 2. 圆弧中心 3.<br>定义圆弧搜索的网格间距 | 半径搜索   4. 主动/被动   5. 支撑   6. 其他   7. 三维荷载 |  |  |  |  |  |  |
| 创建搜索网格或搜索点                                   |                                           |  |  |  |  |  |  |
| Rectangle with coordinates                   | : relative to wall 🔹                      |  |  |  |  |  |  |
| 水平搜索范围                                       |                                           |  |  |  |  |  |  |
| 左 0                                          | n 右 <sup>30</sup> n                       |  |  |  |  |  |  |
| 步数 10                                        |                                           |  |  |  |  |  |  |
| 垂直搜索范围                                       |                                           |  |  |  |  |  |  |
| 顶部 40                                        | m 底部 0 m                                  |  |  |  |  |  |  |
| 步数 10                                        |                                           |  |  |  |  |  |  |
| 旋转角度 (矩形搜索)                                  |                                           |  |  |  |  |  |  |
|                                              | 旋转 0 。                                    |  |  |  |  |  |  |
|                                              |                                           |  |  |  |  |  |  |

图 7 边坡分析选项中圆弧中心设置

| 8. 拉力裂缝         |         |          |         |            |     |
|-----------------|---------|----------|---------|------------|-----|
| 1. 分析方法 2. 圆弧中心 | 3. 半径搜索 | 4. 主动/被动 | 5. 支撑 ( | 6. 其他 7. 三 | 维荷载 |
| 所有搜索面半径都是根据通过   | 墙体水平左侧的 | 的坐标来确定的  |         |            |     |
|                 |         |          |         |            |     |
| 选项:使用单一半径       |         |          |         |            |     |
| 🥅 单一半径进行搜索      |         |          | 30      | m          |     |
| 指完結确的半径范围       |         |          |         |            |     |
|                 |         |          |         |            |     |
| ☑ 指定精确坐标(2 点)   |         |          |         |            |     |
| 两点确定半径搜索范围      |         |          |         |            |     |
| 初始 X 10         | m       | 最终       | 鸄 X 10  | m          |     |
| 初始 7 25         |         | 最近       | \$ 7 n  |            |     |
| 1/0xH = 20      | m       | 82.      |         | m          |     |
|                 |         |          |         |            |     |
| 半径増量            | 1       |          |         |            |     |
|                 |         |          |         |            |     |

● 边坡稳定性分析选项

图 8 边坡分析选项中半径搜索区域设置

完成边坡分析参数的设置后,点击【边坡】选项中的【计算 边坡】按钮即可进行计算,最终计算结果如图 9 所示。安全系 数为 0.992,与 Giam 计算结果 1.00 相差较小,说明 DeepEX 边 坡计算结果比较准确。同理,按照前面操作只需改变分析方法 即可得到其他方法的计算结果,具体见表 2。从表 2 可以看出, 除瑞典条分法外,其他三种计算方法所得结果较为接近;而瑞 典条分法与其他方法计算结果相差较大且安全系数偏小,说明 瑞典条分法计算结果相对保守。

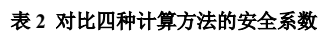

| 瑞典条分法 | 毕肖普法  | 斯宾塞法  | M-P 法 |
|-------|-------|-------|-------|
| 0.945 | 0.992 | 0.989 | 0.989 |

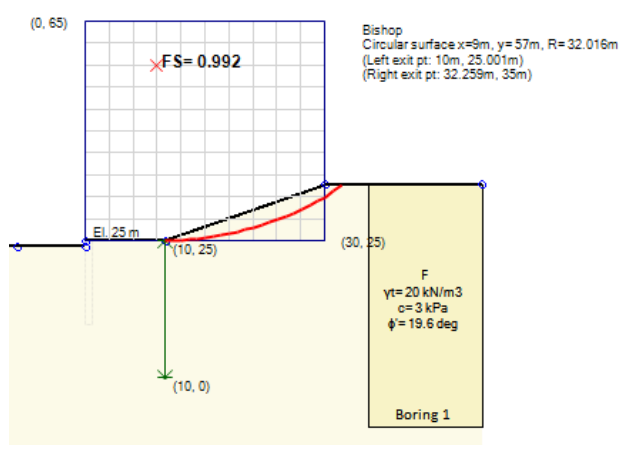

图 9 DeepEX 计算结果

## 4 小结

本文主要介绍了 DeepEX 中边坡稳定性分析的相关内容,包括边坡稳定性分析的常用方法,DeepEX 中的操作思路以及算 例验证三部分。通过上述介绍,可以发现 DeepEX 进行边坡稳定性分析时,具有建模方便,方法众多,计算结果准确等优点。 利用 DeepEX 进行边坡稳定性分析,能够极大地提高工作效率和计算精度。希望以上内容能够帮助工程师更好地理解和应用 DeepEX 边坡稳定分析模块,使 DeepEX 成为岩土工程师日常工作中强有力的辅助工具。

#### 参考资料

- [1] 王成华, 夏绪勇. 边坡稳定分析中的临界滑动面搜索方法述评[J]. 四川建筑科学研究, 2002, 28(3):34-39.
- [2] 孙光林. 边坡滑坡稳定性分析研究综述[J]. 煤炭技术, 036(004):24-26.
- [3] 李扬波. 边坡工程中关键滑动面研究及其程序研发[D]. 长沙理工大学, 2013.
- [4] 陈勋辉, 陈义涛, 黄耀英, 等. 边坡稳定性分析的三种极限平衡法对比研究[J]. 人民黄河, v.38;No.365(01):120-123.
- [5] 张玉浩, 张立宏. 边坡稳定性分析方法及其研究进展[J]. 广西水利水电,000(2):13-16,21.
- [6] 蔡文, 曹洪, 罗彦, 等. 边坡稳定分析的一个全面搜索危险圆弧滑动面的方法[J]. 广东水利水电(1):49-51+56.
- [7] 顾晓强. 边坡稳定分析方法及其应用研究[D]. 上海交通大学, 2007.